## Processus manuel (association manuelle des adaptateurs ePlug)

Ce processus doit être appliqué dans le cas où le processus automatique a échoué (veuillez consulter et appliquer le processus de la FAQ No. 1 dans un premier temps).

## 1. Etape 1 - Installation du logiciel Hercules ePlug Station

Installez sur l'un de vos ordinateurs le logiciel **ePlug Station** disponible sur notre site de support technique : <u>ts.hercules.com</u>.

Lien direct : http://ts.hercules.com/fr/index.php?pg=view\_files&gid=14&fid=50&pid=239&cid=5

*Vous n'avez pas besoin d'installer le logiciel sur chacun des ordinateurs où vous souhaitez installer un adaptateur ePlug.* 

## 2. Etape 2 - Configurer les adaptateurs ePlug

Branchez l'adaptateur neuf au réseau électrique, ensuite connectez-le par câble Ethernet à l'ordinateur (où vous avez déjà installé le logiciel *ePlug Station*).

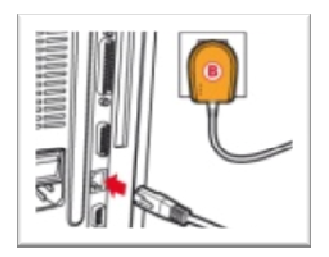

Lancez le logiciel **ePlug Station**, allez sur l'onglet « <u>Paramètres avancés</u> » et tapez un mot de passe pour cet adaptateur (Notez ce mot de passe, il sera nécessaire pour ajouter tout autre adaptateur sur le réseau. Les adaptateurs présents sur le réseau doivent avoir le même mot de passe pour se synchroniser.). Cliquez ensuite sur « <u>Changer le nom du réseau</u> » et suivez les étapes qui apparaissent à l'écran.

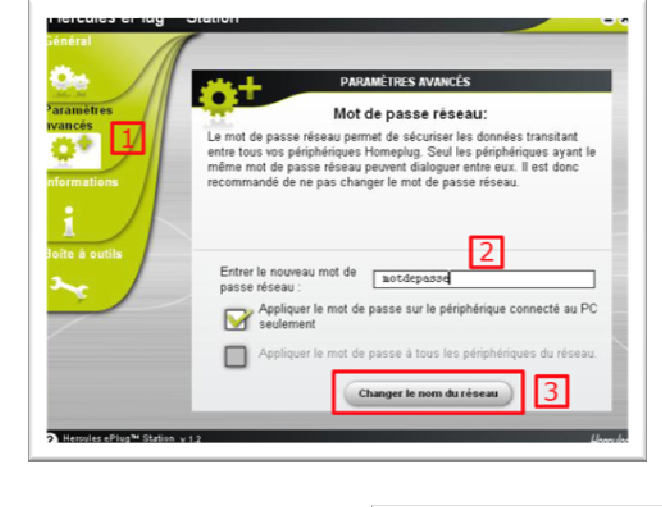

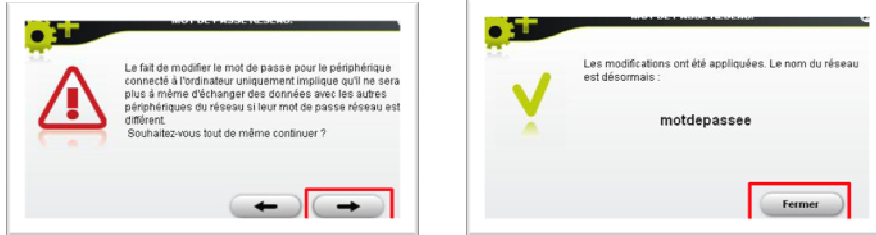

Après avoir effectué ces modifications, débranchez l'ePlug de l'ordinateur et connectez-le sur un autre ordinateur (ou console de jeux) où vous souhaitez avoir une connexion Internet.

Procédez à l'étape 2 : *Configurer les adaptateurs ePlug* pour tout autre adaptateur ePlug que vous souhaitez ajouter au réseau. Vous devrez mettre le même mot de passe pour chaque nouvel adaptateur ePlug.

## 3. Etape3 - Finaliser la procédure

Branchez, maintenant l'un des adaptateurs ePlug sur votre modem/routeur où vous avez déjà une connexion Internet établie.

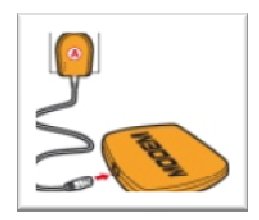

Ensuite, branchez un autre adaptateur ePlug sur l'ordinateur où vous avez installé le logiciel *ePlug Station*.

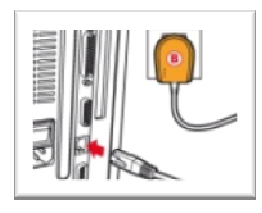

Dans le logiciel *ePlug Station*, allez sur l'onglet <u>Général</u> et cliquez sur « Scanner le réseau ». Vous retrouverez tous les adaptateurs ePlug qui ont le même mot de passe.

L'étape suivante consiste à ajouter manuellement chacun des adaptateurs ePlug dans le logiciel. Pour ce faire, cliquez sur <u>Ajouter un périphérique</u> et tapez l'adresse MAC de l'adaptateur ePlug (L'adresse MAC est disponible au dos de chaque adaptateur ePlug ainsi que le mot de passe par défaut). Vous devez effectuer cette étape pour tous les adaptateurs excepté celui branché sur l'ordinateur qui a le logiciel *ePlug Station*.

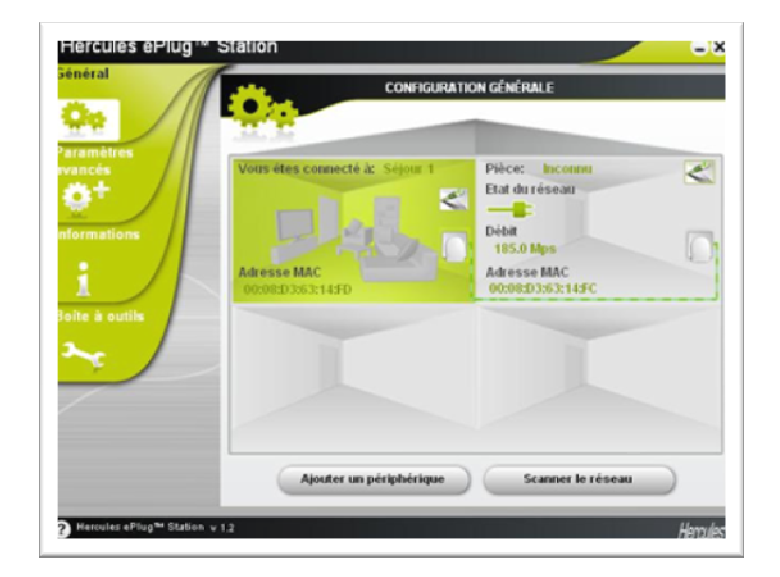

Vous devriez maintenant avoir une connexion Internet sur tous les ordinateurs/ toutes les consoles connectés (ées) à un adaptateur ePlug.